INSTRUCTION MANUAL V1.0

## High Definition HD-VI CMOS Technology High Resolution Sensor

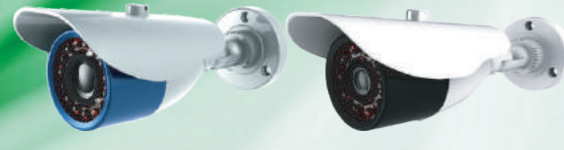

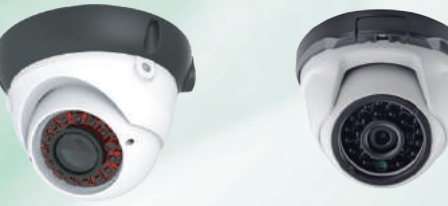

🖻 (E 🛟 🧟

1002

P/N 101-090-0080-01 V<sup>-</sup>

le in China under ISO9001 & ISO1400 standard: Manual Printed in China v1.0 Camera setup and installation guide.

# Introduction

New megapixel CMOS solution,HDVI has state-of-the art technology to give the best image quality ever. Especially it is designed to meetthe demands of new trend in CCTV market, both Analog HD Camera and cost-effective HD-SDI applications.The main concept of NVP2431H is supporting 1.3M CMOS sensorand output I/F as analog 1280H(CVBS/ COMET),HDVI 1.0(960p)

- •1Megapixel/2Megapixel HDVI camera
- 500 Meter Coaxial cable distance
- Programmale AE/AWB/AF detection
- 3D-NR(Noise Reduction)for HDVI 1.0
- Defog DWDR
- · Dead pixel compensation(live/static)
- User defined OSD

#### WARNING !

To avoid electrical shock, do not open the cabinet. Refer servicing to qualified personnel only.

#### ■ NOTE !

Before Use

1. Do not lift the camera by only holding the cables.

If you find condensation before use ,remove the front cover and leave the camera open until the condensation has gone.

#### Operating or storage location

Avoid operating orstoring the camera in thefollowing locations:

1. Extremely hot or cold places(operating temperature : -10°C to +55°C).

- 2. Close to heating equipment (e.g., near heaters)
- 3. Close to sources of strong magnetism.

 Close to sources of powerful electromagnetic radiation, such as radios or TV transmitters.

5. Locations subjectto strong vibration or shock.

- 6. Locations subjectto steam or high humidity.
- 7. Locations subjectto strong wind ,such as high places.

Locations where corrosive gas or flammable gas is emitted, or where salt damage may occur.

9. Location subjectto condensation and high humidity.

10. Location subjectto soot or oil stains.

#### Camera setting

Don't touch the PCB Board by hand directly .

#### Ventilation

To prevent heat buildup, do not block air circulation around the camera

#### Guide

### Model Features:

- HD-VI Technology
- 1MP/2.0MP CMOS
- Up To 500 Meters
- 3D DNR

- BNC Video Output
- Standard 12VDC Operation
- IR LED for Night Vision
- True Day/Night ICR

### Solution General Specifications

| General               |                                                    |                              |  |
|-----------------------|----------------------------------------------------|------------------------------|--|
| IR LED                | 24/ 30 / 36pcs IR LED ( Model Dependant)           |                              |  |
| Resolution            | 1280(H) x 960(V) @ 25fps 1920(H) x 1080(V) @ 25fps |                              |  |
| Min. Illumination     | 0.01lux@F1.2(AGC ON), 0 Lux IR LED On              |                              |  |
| Lens                  | Varifocal 2.8-12 mm or F                           | ixed Lens models 2.8/3.6/4mm |  |
| Lens mount            | Fixed                                              | mount                        |  |
| ACG / BLC             | Auto                                               |                              |  |
| WB                    | AWB                                                |                              |  |
| Sync System           | Internal                                           |                              |  |
| E-Shutter             | 1/25s~1/500,000s                                   |                              |  |
| Video output          | 1 channel HDVI high definition video output        |                              |  |
| S/N Ratio             | More than 48dB (AGC OFF)                           |                              |  |
| Video output          | BNC Connector                                      |                              |  |
| Ingress               | IP66                                               |                              |  |
| Power Consumption     | DC12V ,Max 2W                                      |                              |  |
| Operating temperature | -10°C ~ +55°C / -40°F ~ 122°F                      |                              |  |
| Operating humidity    | 0-90% (non-condensing)                             |                              |  |

\*Specifications subjected to change without prior notice.

# Connection

Schematic of the system

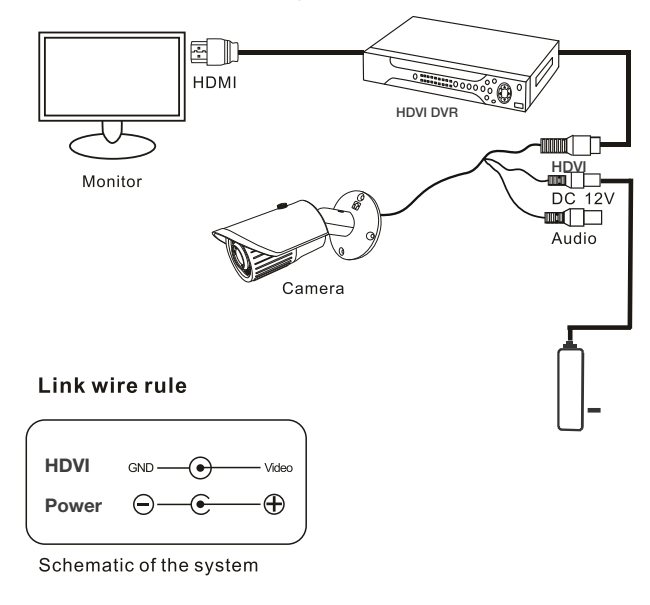

## OSD Menu Button

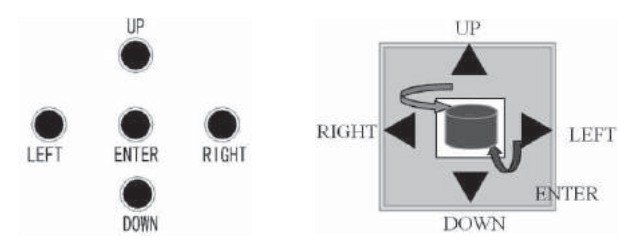

| ENTER      | Enter or Exit the menu, Press ENTER into Main Menu.                                                        |
|------------|----------------------------------------------------------------------------------------------------|
| UP/DOWN    | UP and DOWN for move up and down                                                                           |
| LEFT/RIGHT | LEFT, RIGHT for modifying the menu parameters, press RIGHT to exit the next menu and modify the parameter. |

## Attention 🛦

Turn Left for 5seconds to CVBS,turn Right for 5 seconds to HDVI. Turn Down for 5seconds, will change TV system between PAL/NSTC.

# **OSD(OPTIONAL)**

Press the "ENTER" to enter main menu, if there is no any press for 30 seconds, the main menu will disappear automatically from screen.

| MAIN                                                                                                    | MENU                                            |
|----------------------------------------------------------------------------------------------------|-------------------------------------------------|
| 1. LENS<br>2. EXPOSURE<br>3. BACKLIGHT<br>4. WHITE BAL<br>5. DAY&NIGHT<br>6. NR<br>7. SPECIAL<br>8. ADJUST<br>9.EXIT | MANUAL<br>OFF<br>MANUAL<br>EXT<br>U<br>SAVE&END |
|                                                                                                    |                                                 |

#### Lens

DC/Manual, depending on the specific type of lens the device is equipped.

### Exposure

| EXPOSURE     |       |  |
|--------------|-------|--|
| 1.SHUTTER    | 1/25  |  |
| 2.AGC        | I15   |  |
| 3.SENS-UP    | OFF   |  |
| 4.BRIGHTNESS | I40   |  |
| 5.D-WDR      | OFF   |  |
| 6.DEFOG      | OFF   |  |
| 7.RETURN     | RET 🚽 |  |
|              |       |  |

- (1) Electronic Shutter:User can set both slow and high-speed shutter.(The speed can be set as auto, from 1 / 25 ~ 1 / 500000, FLK, X2–X30. The user can set the specific speed according to the specific surroundings. The default value is auto.)
- (2) AGC:This function not only increase the brightness of camera images, but also increase the image noise, users can adjust it according to actual situation,0~15 adjustable.
- (3) Sens-Up
- (4) Brightness: 0~100 adjustable.
- (5) D-WDR:Digital Wide Dynamic Range:Off/On,if turn on,level:0-8 adjustable
- (6) Defog: In foggy weather, you can setup this function to see the object behind fog clearly.choose Auto to adjust position/size.
- (7) Return

### Back Light Compensation

(1)BLC

|                                            | BLC |                   |
|--------------------------------------------|-----|-------------------|
| 1.LEVEL<br>2.AREA<br>3.DEFAULT<br>4.RETURN |     | MIDDLE<br><br>RET |

(a) Level:Middle/High/Low
(b) Area:enter in to adjust
position/size
(c) Default
(d) Return
(2) HSBLC

(2)HSBLC

| _ |              |          |  |
|---|--------------|----------|--|
|   | HSBLC        |          |  |
|   | 1.SELECT     | AREA1    |  |
|   | 2.DISPLAY    | ON 🖊     |  |
|   | 3.BLACK MASK | ON       |  |
|   | 4.LEVEL      | I20      |  |
|   | 5.MODE       | ALL DAY  |  |
|   | 6.DEFAULT    | <b>←</b> |  |
|   | 7.RETURN     | RET 🖊    |  |
|   |              |          |  |

(a) Select:4areas optional (b) Display:On/Off,choose On,enter in to adjust position/size (c) Black mask:On/Off (d) Level:0~100 adjustable (e) Mode:All day/Night,night mode:AGC level:0~100 adjustable (f) Default (g) Return

### White Balance

It is used to restore the authenticity of the color, affected by the change of color temperature. Users can choose white balance mode according to the actual situation: Manual/AWB/ATW/AWC/Indoor/Outdoor.

## Day&Night

Day & Night Switch is specially designed for different occasions. There are 3 kinds of modes as follows: EXT Mode,Auto mode, Color mode, B/W mode. The user can set different mode according to the surroundings.The default mode is EXT mode.

#### (1)D&N EXT

| D&N            | EXT   |
|----------------|-------|
| 1.D->N (DELAY) | I1    |
| 2.N->D(DELAY)  | I     |
| 3.RETURN       | RET ← |

#### (2) D&N Auto

| D&N AUTO                                                                   |             |  |
|----------------------------------------------------------------------------|-------------|--|
| 1.D->N (AGC)<br>2.D->N (DELAY)<br>3.N->D (AGC)<br>4.N->D (DELAY<br>5.RETUR | 48<br>3<br> |  |

(3) Color Mode: Always Color

(4) B/W Mode: Always Black and White

#### NR

Switch to Hight/Middle/Low and OFF to enable or disable noise reduction on dynamic recordings.

|          | NR     |
|----------|--------|
| 1.2DNR   | MIDDLE |
| 2.3DNR   | MIDDLE |
| 3.RETURN | RET 🔶  |
|          |        |

### Special

|                                                                                     | SPECIAL        |                        |
|-------------------------------------------------------------------------------------|----------------|------------------------|
| 1.CAM TITL<br>2.D-EFFEC<br>3.MOTION<br>4.PRIVACY<br>5.LANGUA<br>6.DEFECT<br>7.RS485 | LE<br>IT<br>GE | OFF<br>OFF<br>ENG<br>U |
| 8.RETURN                                                                            |                | RET 🖊                  |

(1)Cam Title (2)D-Effect

| D-EFFECT    |       |  |  |
|-------------|-------|--|--|
| 1.FREEZE    | OFF   |  |  |
| 2.MIRROR    | OFF   |  |  |
| 3.NEG IMAGE | OFF   |  |  |
| 4.RETURN    | RET 🚽 |  |  |
|             |       |  |  |

(a)Freeze:On/Off. (b)Mirror:Mirror/V-Flip/Rotate/Off. (c)Neg\_Image:On/Off. (d)Return (3)Motion:Select motion areas,Display,Sensitivity,Color,Trans,Alarm.

| MOTION        |          |  |
|---------------|----------|--|
| 1.SELECT      | AREA1    |  |
| 2.DISPLAY     | ON 🖊     |  |
| 3.SENSITIVITY | I64      |  |
| 4.COLOR       | GREEN    |  |
| 5.TRANS       | 1.00     |  |
| 6.ALARM       | <b>↓</b> |  |
| 7.DEFAULT     | <b>↓</b> |  |
| 8.RETURN      | RET 🔶    |  |
|               |          |  |

(4) Privacy:Select privacy areas,Display,Color,Trans.

| _       |           |          |  |
|---------|-----------|----------|--|
| PRIVACY |           |          |  |
|         | 1.SELECT  | AREA1    |  |
|         | 2.DISPLAY | COLOR 🔶  |  |
|         | 3.COLOR   | WHITE    |  |
|         | 4.TRANS   | 1.00     |  |
|         | 5.DEFAULT | <b>↓</b> |  |
|         | 6.RETURN  | RET 🔶    |  |
|         |           |          |  |

(5) Language

Simplified Chinese, traditional Chinese, Germany, French, Italian, Spanish, Polish, Russian, Portuguese, Turkish.

(6) Defect:Press to select the DPC(Defective Pixel Correction)level of defect.please do not use this function without cover the lens.

(7)RS485:press button to select ID,ID DISPLAY and BAUDRATE. (8)Return

## Adjust

| ADJUST      |        |  |  |
|-------------|--------|--|--|
| 1.SHARPNESS | AUTO 🖵 |  |  |
| 2.MONITOR   | LCD 🔶  |  |  |
| 3.LSC       | OFF    |  |  |
| 4.VIDEO.OUT | PAL    |  |  |
| 5.RETURN    | RET 🖊  |  |  |
|             |        |  |  |

1.Sharpness:Auto/Off. 2.Monitor:LCD/CRT. 3.LSC:Off/On. 4.Video.Out:PAL/NTSC 5.Return

### Exit

When all settings are complete, press "Up", "Down" to move the cursor to "Exit", select "Save&End "(save the changes of parameters and then exit the menu) or "Reset" (it means to recover factory settings ) or "Not Saved" (Not save the settings and Exit the menu).

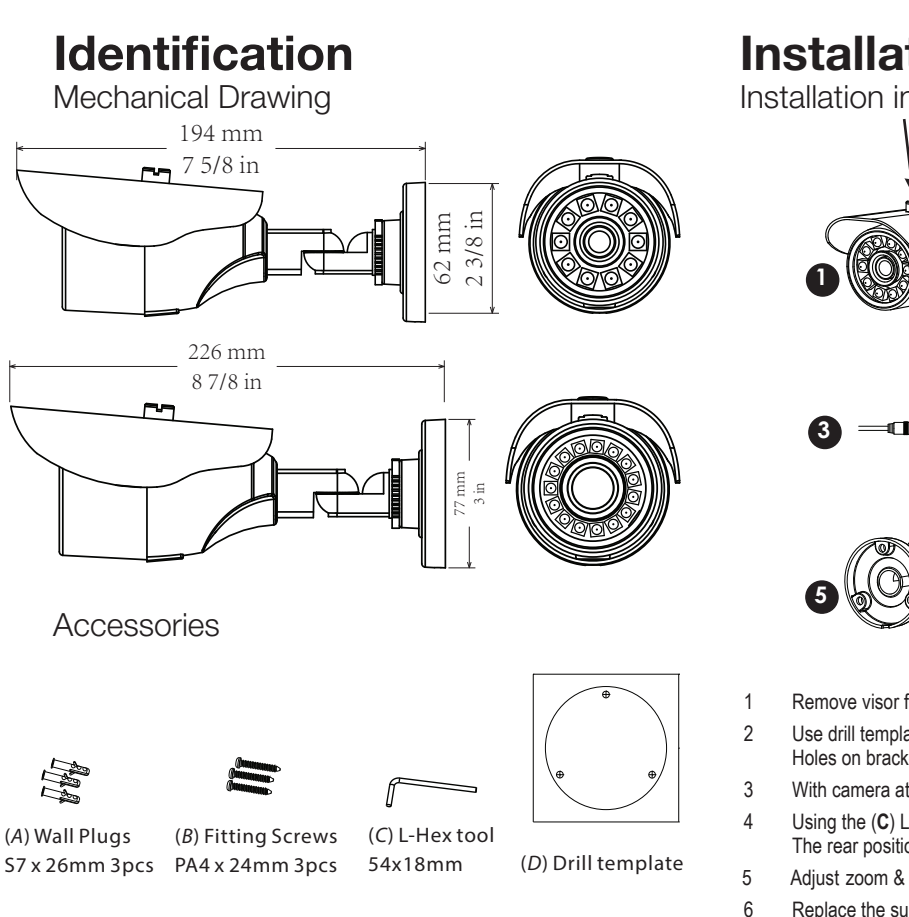

**NOTE:** Make sure you don't have any missing parts before you make the installation. Incorrect installation could void the warranty if instructions are not followed correctly. Please call technical for assistance if you are unsure about any procedures.

# Installation

Installation information (General overview)

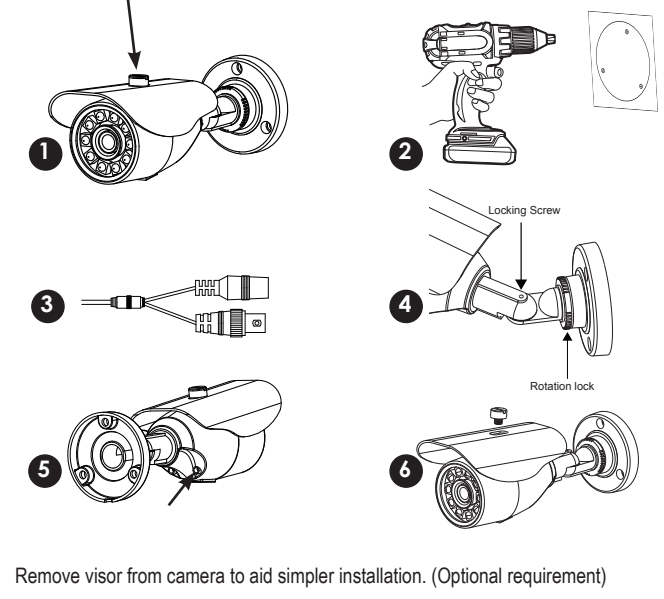

- Use drill template (D) as to guide to drill and attach camera to surface as required. Holes on bracket are 120 degree apart, so three holes are required.
- With camera attached you can now connect power, check device working.
- Using the (C) L-Hex tool you position left-right up/down and lock into place. The rear position rotation allows turning of angle turn anti-clockwise to loosen.
- Adjust zoom & focus using small flat blade. (Vari-focal model only)
- Replace the sun visor if removed from step 1. Check IR LEDs are working by covering the photocell of camera, the IR LEDs will give a faint red glow.

(Don't look at IR LEDs for long periods of time, as you could damage your eyes)

12

# Identification

Mechanical Drawing

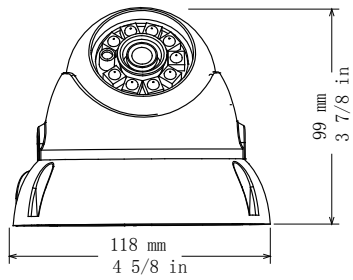

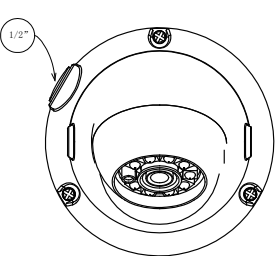

## Vari-Focal Lens Model

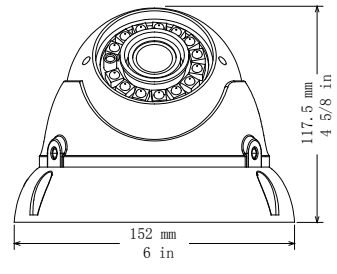

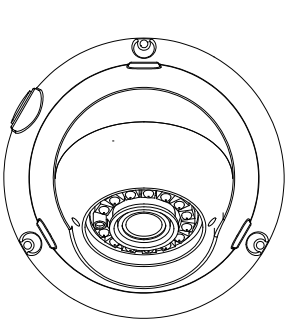

### Accessories

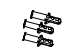

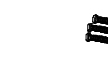

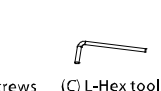

(A) Wall Plugs (B) Fitting Screws S7 x 26mm 3pcs PA4 x 24mm 3pcs

58x20mm (D) Drill template

**NOTE:** Make sure you don't have any missing parts before you make the installation. Incorrect installation could void the warranty if instructions are not followed correctly. Please call technical for assistance if you are unsure about any procedures.

# Installation

Installation information (General overview)

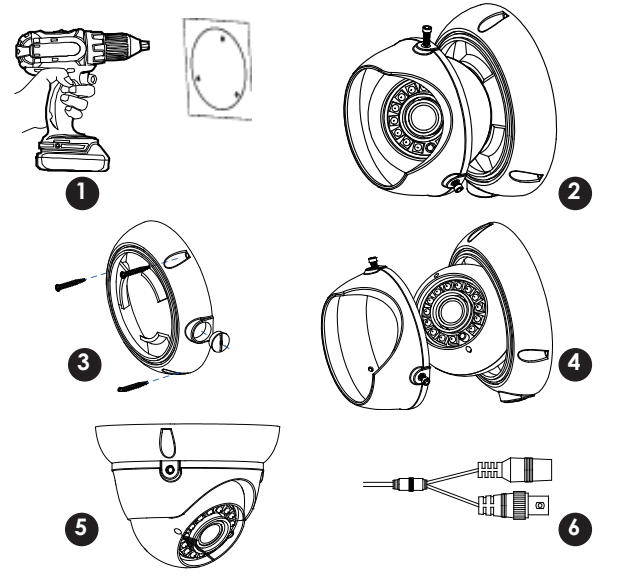

1 Use supplied template to drill holes for (A) plugs.

- 2 Remove locking cover using supplied (C) L-key. Optional requirement
- 3 Attach base part to surface with (B) screws. Use conduit if required.
- 4 Re-attach Cover and position camera then lock cover screws with L-Key.
- 5 Adjust the zoom & focus using flat blade tool. (Vari-Focal models only)
- 6 Connect power, feeding through conduit may require this stage to be completed before adjustment is made. Check IR LEDs are working by covering the photocell of camera, the IR LEDs will give a faint red glow.

(Don't look at IR LEDs for long periods of time, as you could damage your eyes)

# **Trouble And Solution**

1. Image change to Black and White

please connectto the HDVI DVR.

2. No Picture after providing power

May be the power supply voltage abnormity, please check he powersupply voltage and pole whether exactitude. Please check allthe connecting cable and monitors whether be connected correctly or not.

3. The picture level direction have flowing interference ripples

It need filter the wave of the power supply. Check the monitor and peripheral equipments used.

4. The picture background colorchanges continuously

The fluorescent lamp's electromagnetic filed cause color roll. This is proper phenomenon of the cameras. Reduce the fluorescent lamp numbers or increase the distance between the camera and the fluorescent lamps can improve it.Use power supply external sync. camera can solve it.

5.The picture smeartoo mass

The power supply's voltage unstable.Connecting cables not connect correctly or have high impedance.

### NOTES

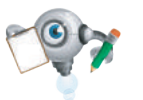